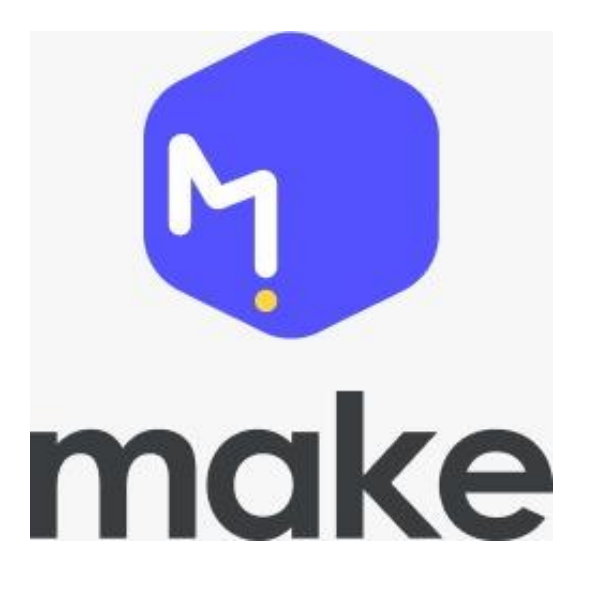

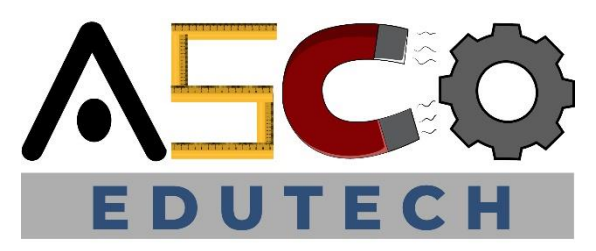

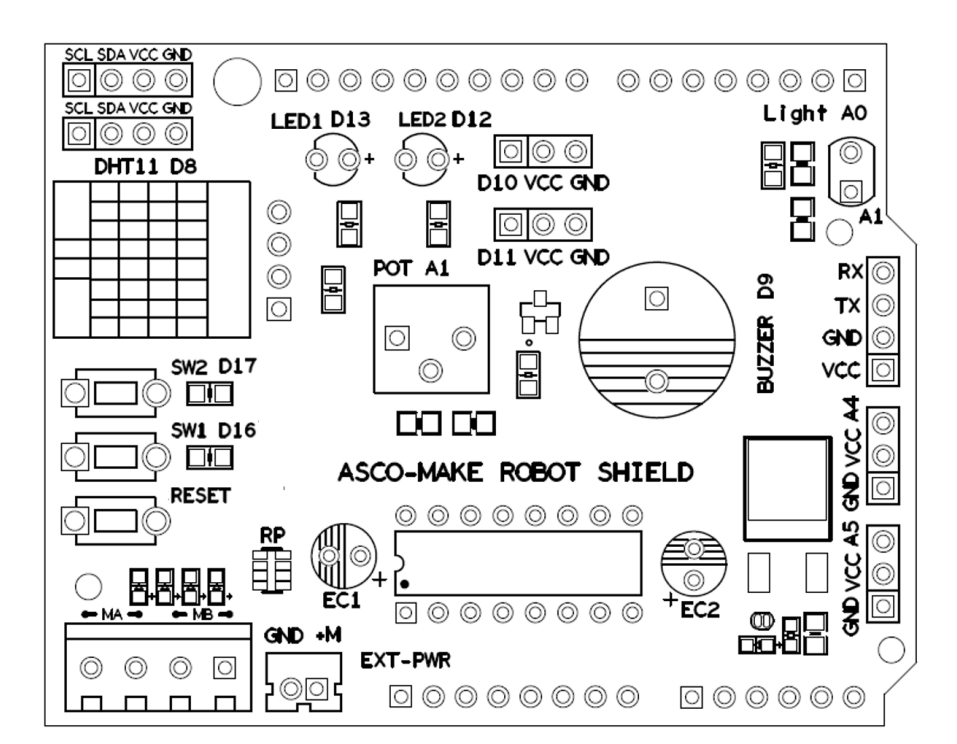

# ASCO MAKE MINIBOT V2.0

### Algoritma / Langkahlangkah

RESIPI MEMASAK

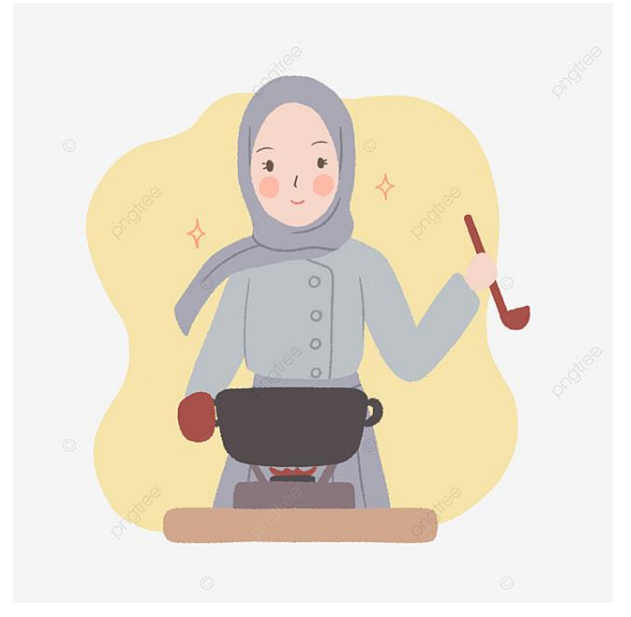

### BANGUN PAGI GOSOK GIGI

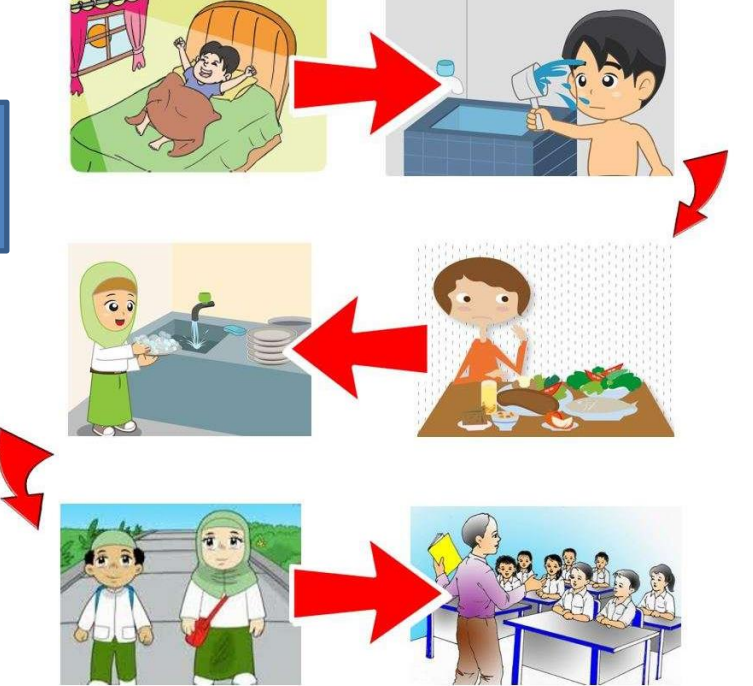

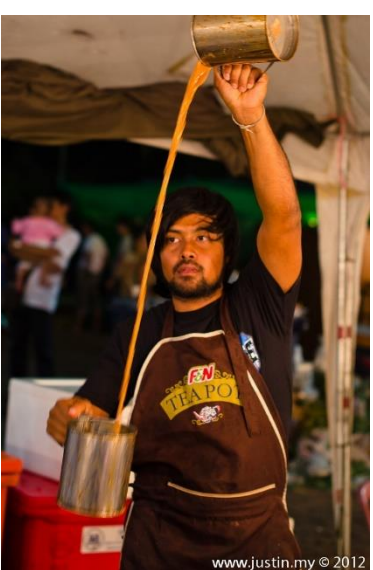

SEDIAKAN AIR TEH

### PSEUDOKOD / ARAHAN TEKS MUDAH

### MULA

Ambil berus gigi Letak ubat gigi pada berus gigi Berus gigi selama 5 minit Kumur dengan secawan air Buang air kumuran ke sinki Senyum pada cermin

### JIKA

Hari persekolahan MAKA, Pakai baju sekolah JIKA TIDAK Pakai baju harian TAMAT

### Carta Alir

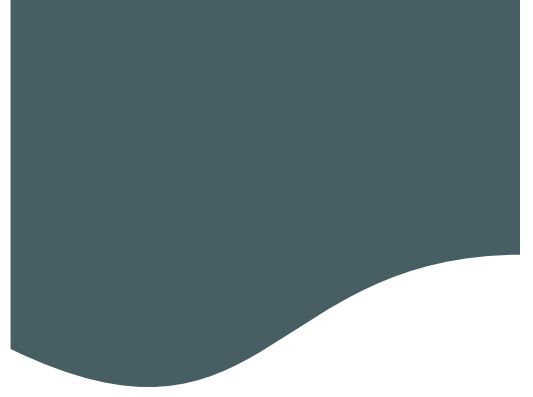

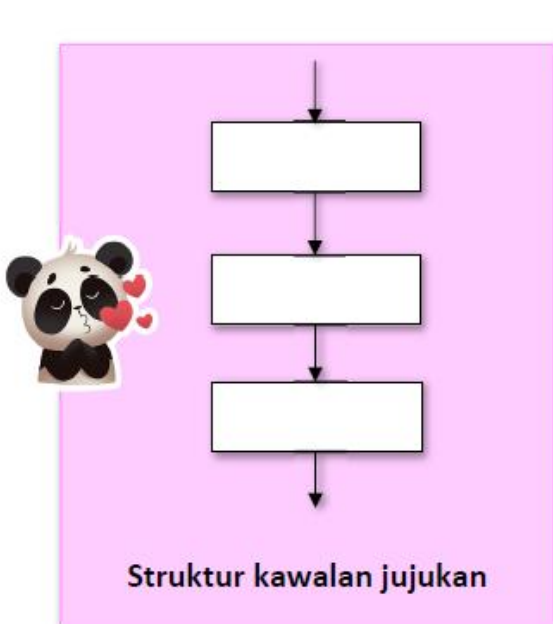

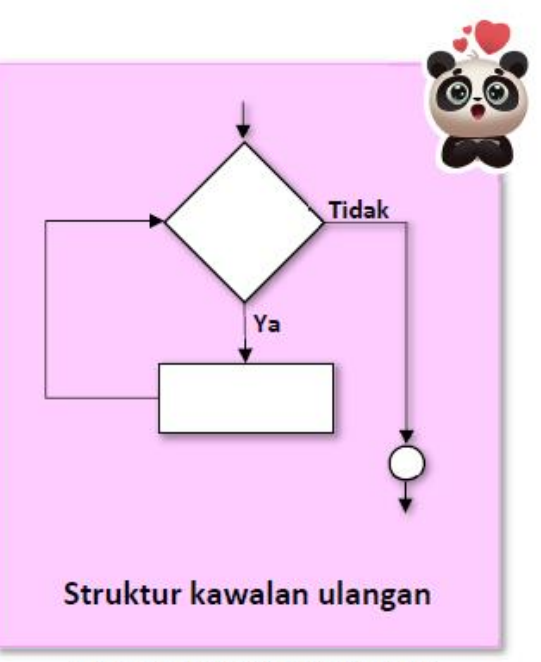

Rajah 1.4 : Jenis struktur kawalan

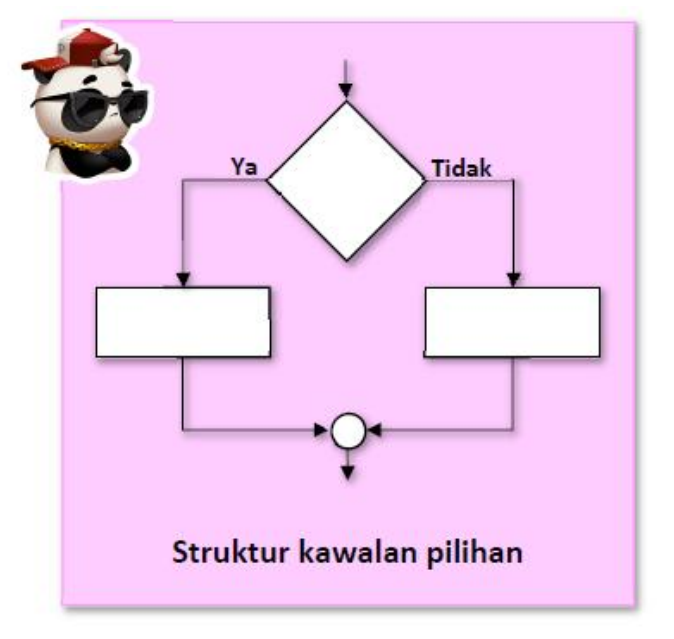

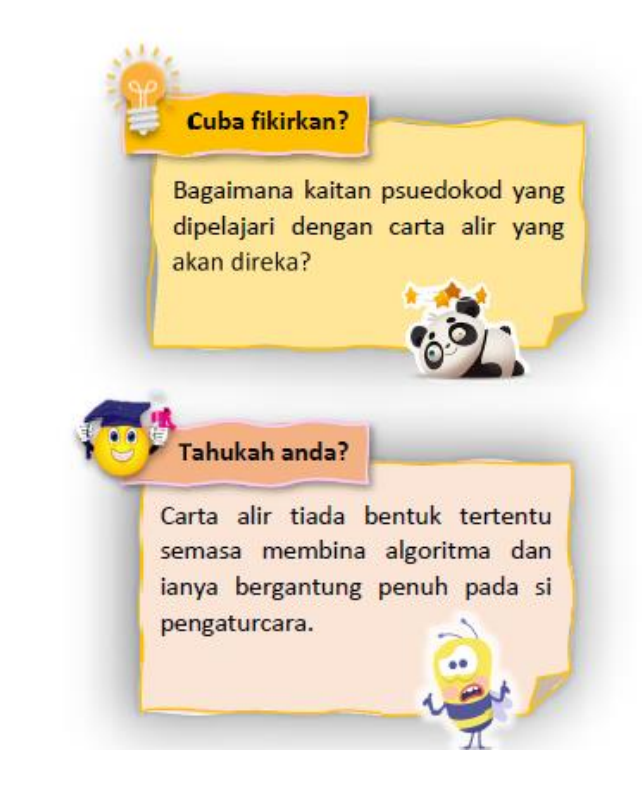

Perbezaan Algoritma, Pseudokod dan Carta Alir

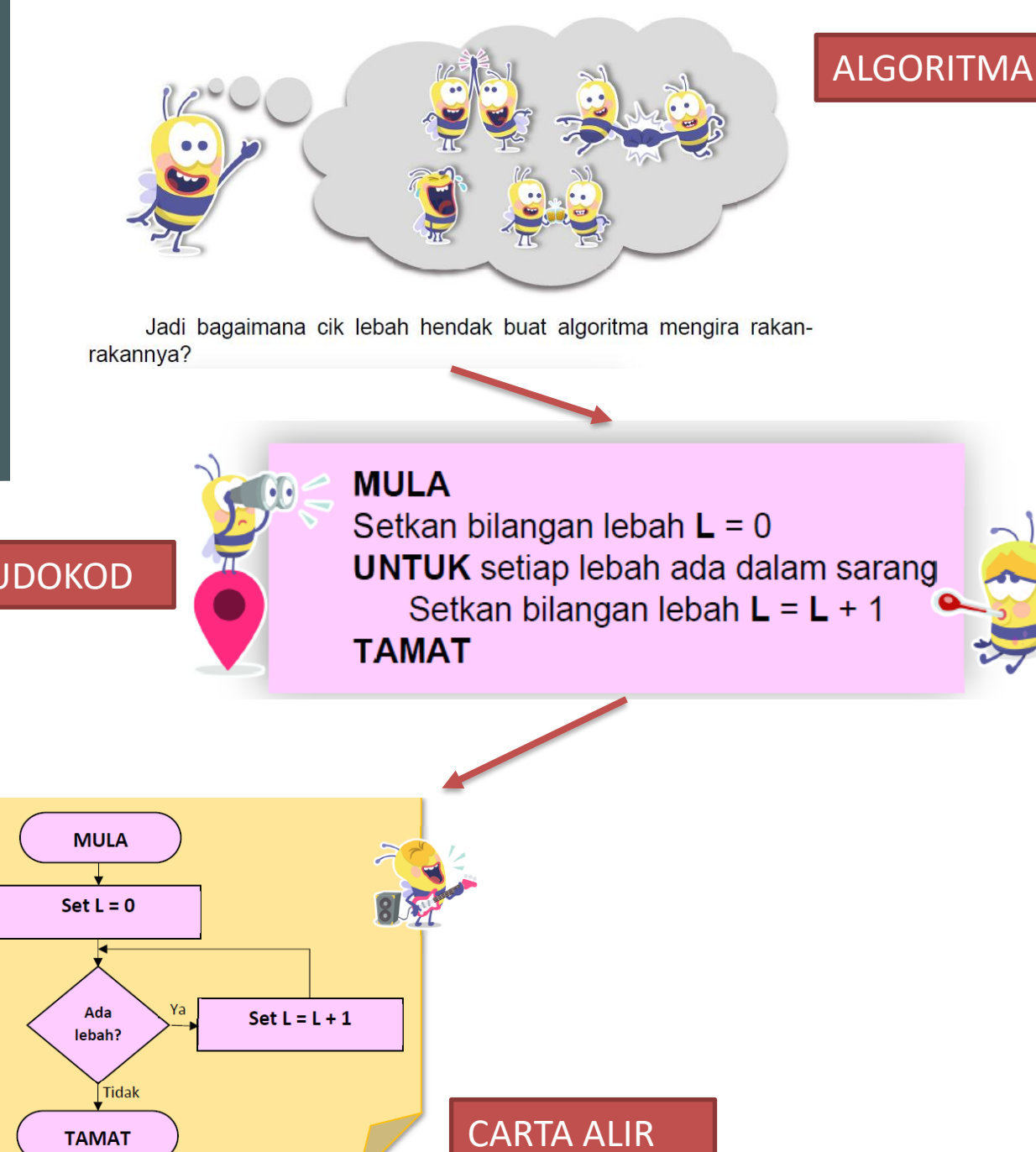

**PSEUDOKOD** 

TAMAT

# Mikropengawal Arduino Uno R3

-Komputer yang kecil untuk mengawal litar atau komponen elektronik.
-Kita harus muat turun program ke dalam papan mikropengawal supaya ia tahu akan tugasnya!

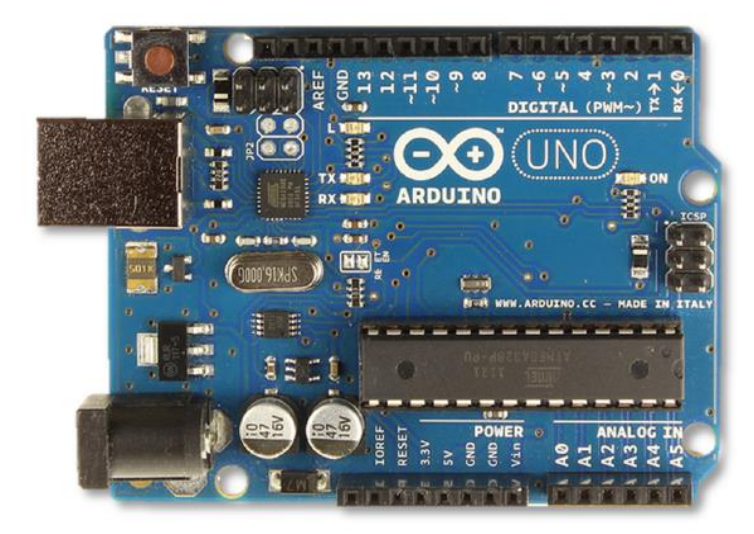

| • | Jadual 2.3 : Jenis p      | in Arduino UNO                                                          | Í |
|---|---------------------------|-------------------------------------------------------------------------|---|
|   | Jenis Pin                 | Pin yang boleh<br>digunakan                                             |   |
|   | Input Digital             | 2, 3, 4, 5, 6, 7, 8, 9, 10, 11,<br>12, 13, A0, A1, A2, A3, A4<br>dan A5 |   |
|   | Input<br>Analog           | A0, A1, A2, A3, A4 dan A5                                               |   |
|   | Output<br>Digital         | 2, 3, 4, 5, 6, 7, 8, 9, 10, 11,<br>12, 13, A0, A1, A2, A3, A4<br>dan A5 |   |
|   | Output<br>Analog<br>(PWM) | 3, 5, 6, 9 ,10 dan 11                                                   |   |

### Apa itu Perisai/Shield?

-penderia dan komponen telah siap dipasang pada papan untuk memudahkan pembelajaran dan tugasan

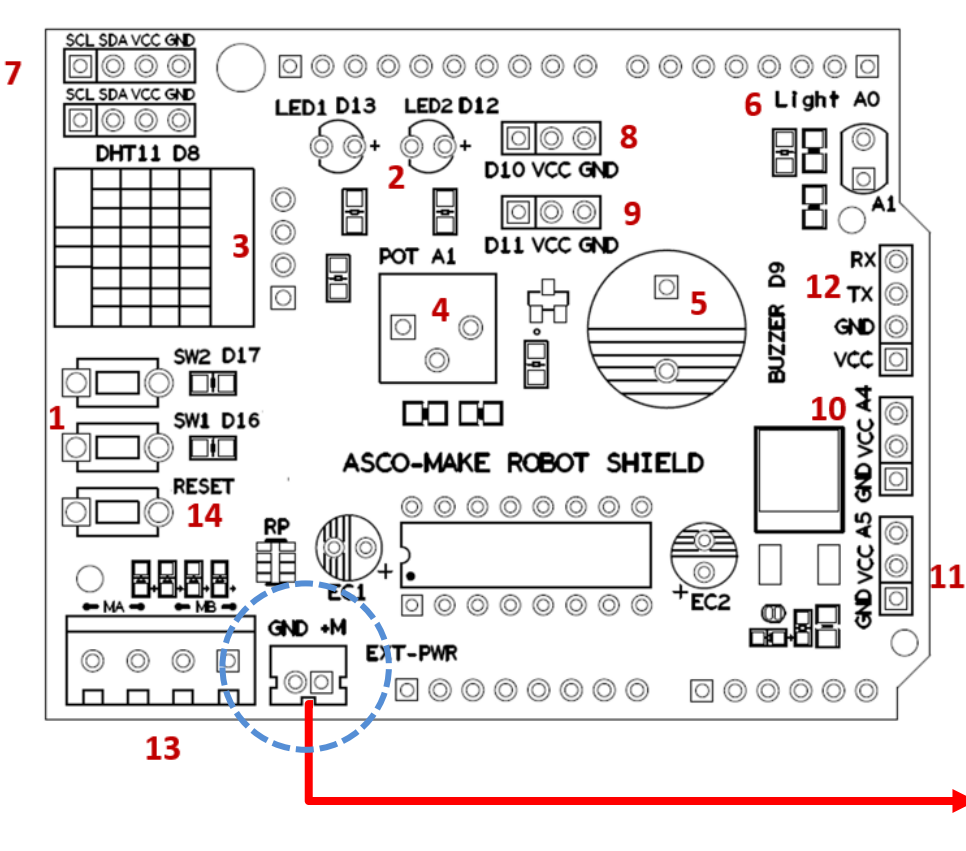

| No<br>Label | Nama<br>Komponen         | Fungsi Komponen                                              | Jenis<br>input/output   | Label<br>Pada<br>Papan | I     | No Pin |       |
|-------------|--------------------------|--------------------------------------------------------------|-------------------------|------------------------|-------|--------|-------|
| 1           | Suis                     | Mengesan sentuhan                                            | Input Digital           | SW1                    | D17   |        | 17    |
| -           | 5013                     | apabila suis ditekan                                         | input Digital           | SW2                    | D16   |        | 19    |
| 2           | LED                      | Memancarkan cahaya                                           | Output                  | LED1                   | D13   | _      | 13    |
| 3           | Penderia<br>DHT11        | Mengesan suhu dan<br>kelembapan sekitar                      | Input Digital           | DHT11                  | D12   |        | 8     |
| 4           | Perintang<br>boleh laras | Mengawal voltan keluaran                                     | Input Analog            | РОТ                    | A1    |        | 15    |
| 5           | Pembaz                   | Mengeluarkan bunyi                                           | Output Digital          | Buzzer                 | D9    |        | 9     |
| 6           | LDR                      | Mengesan cahaya<br>persekitaran                              | Input Analog            | Light                  | AO    |        | 14    |
|             |                          |                                                              |                         | GND                    |       | GND    |       |
| 7           | Penyambung               | komponen vong                                                | Input/Output            | VCC                    |       | 5V     |       |
| '           | 12C                      | monggunakan I2C                                              | Digital                 | SDA                    | A4    |        | 18    |
|             |                          | menggunakan ize                                              |                         | SCL                    | A5    |        | 19    |
|             | Bonyombung               | Menyambung komponen                                          | Input/Output            | D10                    | D10   |        | 10    |
| 8           | Digital                  | luar input atau output                                       | Digital                 | VCC                    |       | 5V     |       |
|             | Digital                  | digital / Motor Servo                                        | Digital                 | GND                    |       | GND    |       |
|             | Penyambung               | Menyambung komponen                                          | Input/Output            | D11                    | D11   |        | 11    |
| 9           | Digital                  | luar input atau output                                       | Digital                 | VCC                    |       | 5V     |       |
|             | 8                        | digital / Motor Servo                                        | 8                       | GND                    |       | GND    |       |
|             | Penyambung               | Menyambung komponen                                          | Input Analog /          | GND                    |       | GND    |       |
| 10          | Analog /                 | output digital / Motor                                       | Input /Output           | VCC                    |       | 5V     |       |
|             | Digital                  | Servo                                                        | Digital                 | A4                     |       | 18     |       |
|             | Penvambung               | Menyambung komponen                                          | Input Analog /          | GND                    |       | GND    |       |
| 11          | Analog /                 | luar input analog atau<br>output digital / Motor             | Input /Output           | VCC                    |       | 5V     |       |
|             | Digital                  | Servo                                                        | Digital                 | A5                     | A5    |        | 19    |
|             |                          |                                                              |                         | TXD                    | D1    |        | 1     |
| 12          | Penyambung<br>komunikasi | Menyambung komponen<br>komunikasi seperti modul<br>Bluetooth | Input/Output<br>Digital | RXD                    | D0    |        | 0     |
| 12          |                          |                                                              |                         | VCC                    | 5V    |        |       |
|             |                          | blactooth                                                    |                         | GND                    |       | GND    |       |
| 13          | Penyambung               | Menyambung komponen                                          | Output                  | MA                     | IN1/2 | IN2/4  | EN1/3 |
|             | Motor L293D              | motor                                                        |                         | MB                     | IN3/5 | IN4/7  | EN2/6 |
| 14          | Suis set                 | Mengeset semula sistem                                       |                         | RESET                  |       |        |       |

Nota: Untuk sistem robotik yang memerlukan kuasa yang lebih kuat untuk mengerakkan robot, kita harus menggunakan sambungkan bateri terus kepada papan perisai!

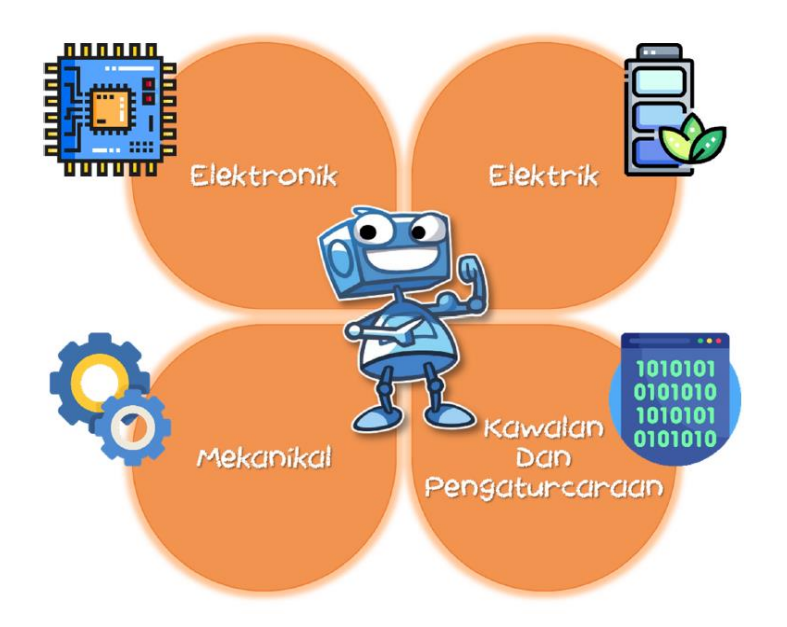

#### **APAKAH ITU ROBOT?**

Robot merupakan satu mesin yang dipasang oleh manusia dan boleh meniru beberapa pergerakan manusia dan berfungsi secara automatik.

Bahasa mudahnya adalah mesin yang memudahkan kerja manusia yang berfungsi secara automatik. Robot ini dipasang pada mana-mana sistem dalam kehidupan seharian manusia yang dapat mengurangkan beban kerja manusia.

Robot sudah diperluaskan penggunaannya dalam kehidupan seharian manusia kerana ianya membantu manusia dalam beberapa tugasan yang boleh diserahkan sepenuhnya kepada mesin.

# Asas Sistem Robotik

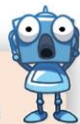

# PERKAKASAN / HARDWARE

| Bahagian | Penerangan                                                                                                    |
|----------|----------------------------------------------------------------------------------------------------|
| Input    | Merupakan bahagian yang disambungkan<br>dengan pelbagai jenis penderia seperti<br>suis, penderia cahaya, penderia suhu dan<br>sebagainya.                                                     |
| Proses   | Merupakan bahagian yang memproses<br>maklumat dari input dan mengawal<br>output.                                                                                                    |
| Output   | Merupakan bahagian yang bertindak<br>balas dari arahan yang diberikan oleh<br>bahagian proses. Output terbahagi<br>kepada 3 jenis iaitu output cahaya, output<br>bunyi dan output pergerakan. |

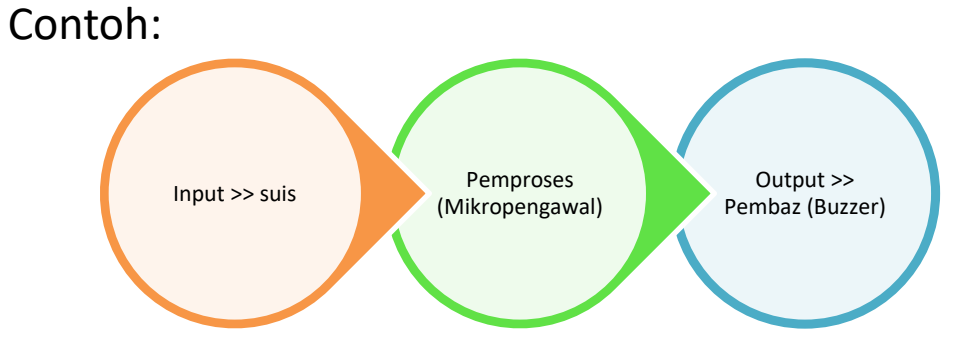

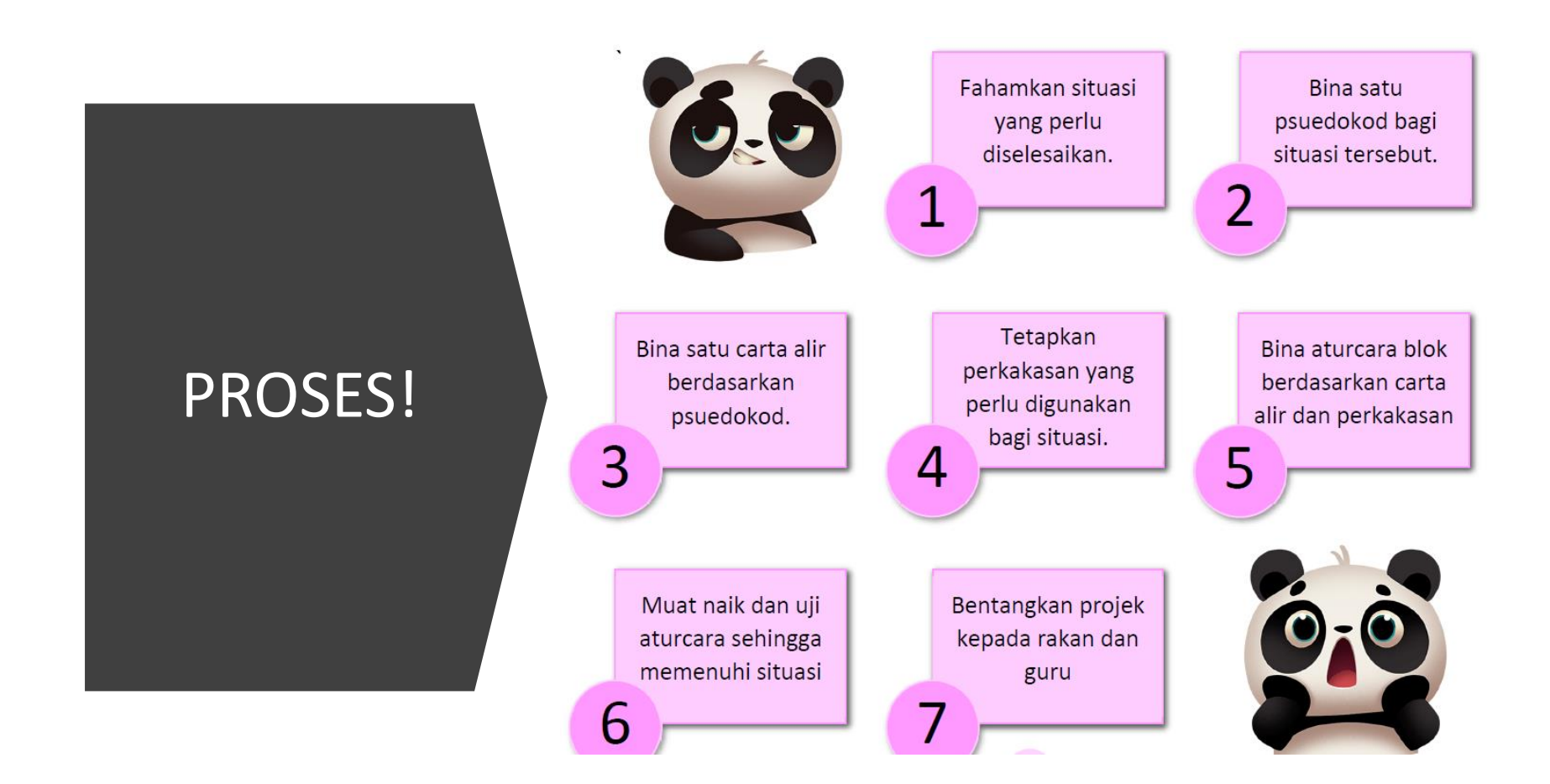

## Pemasangan Minibot

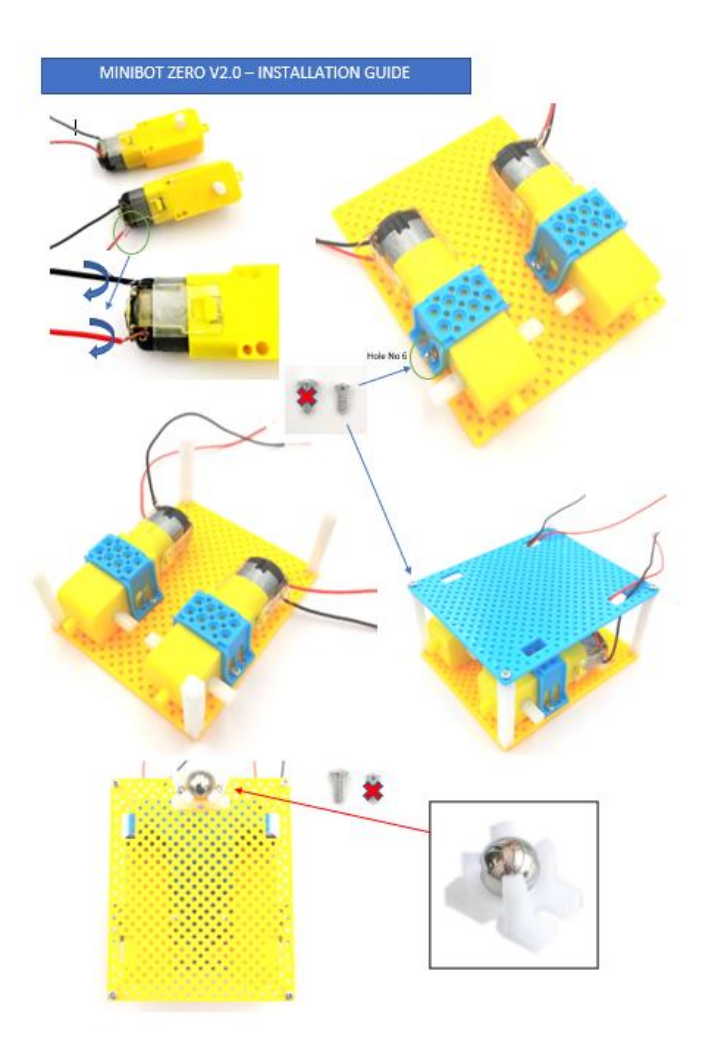

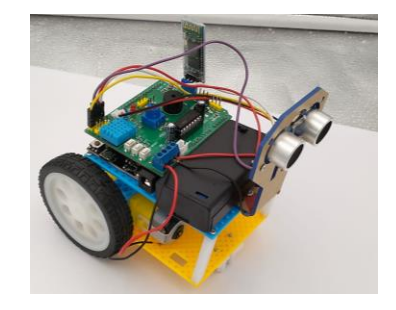

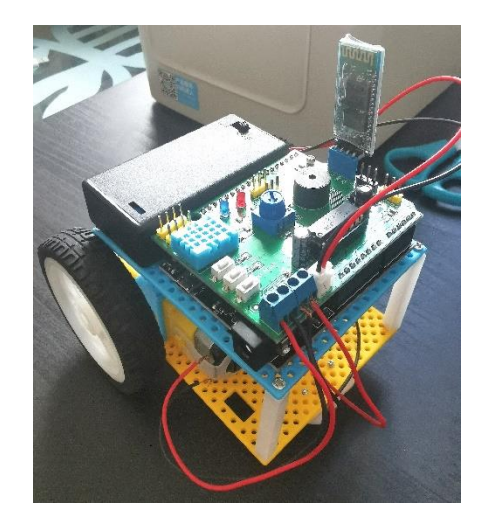

# MUAT TURUN APLIKASI!

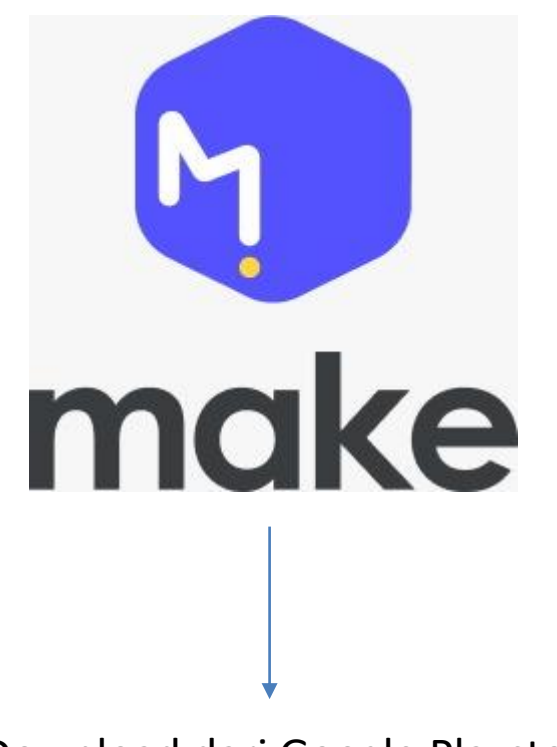

Download dari Google Playstore: "Make Arduino"

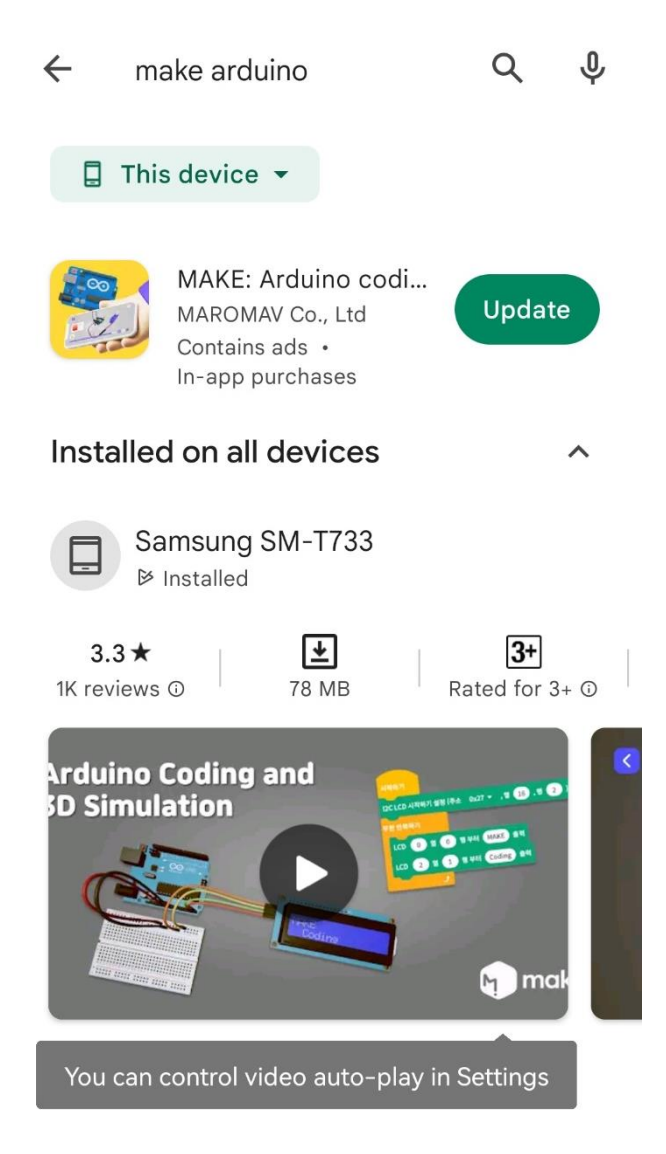

## ANTARA MUKA APLIKASI MAKE

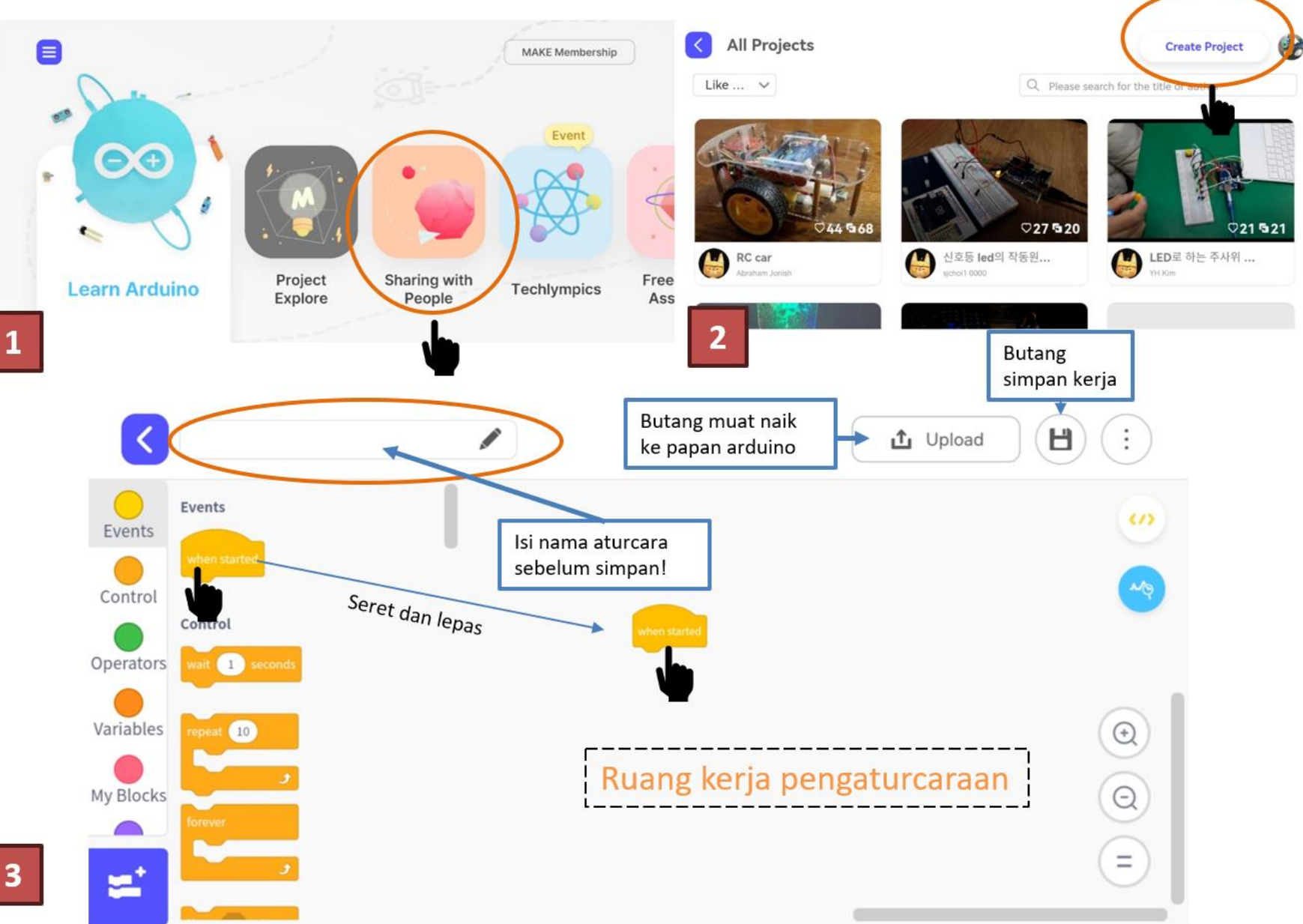

## EXTENSION

**Events** 

Control

Operators

Variables

My Blocks

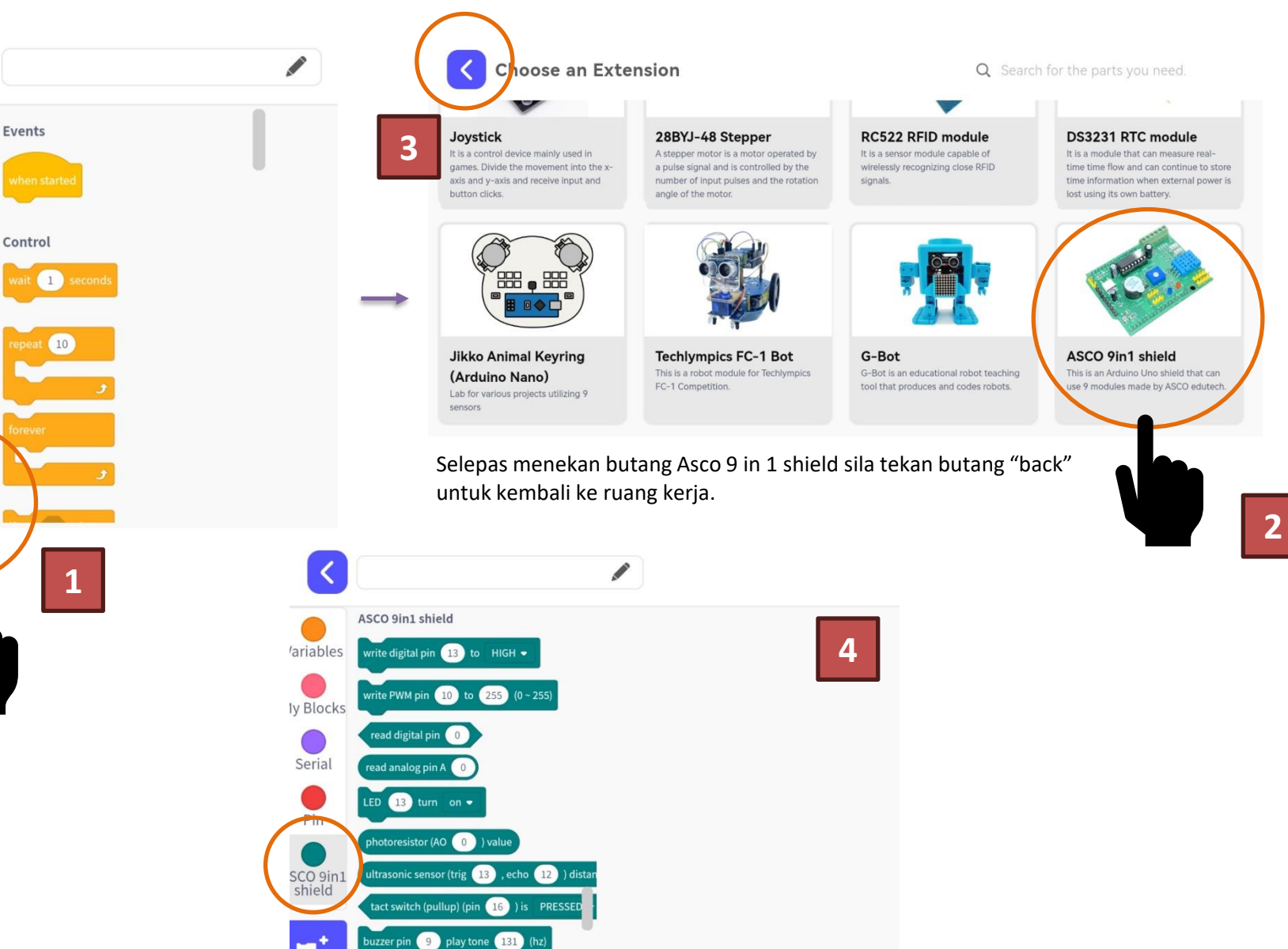

## Asas Pergerakan Motor

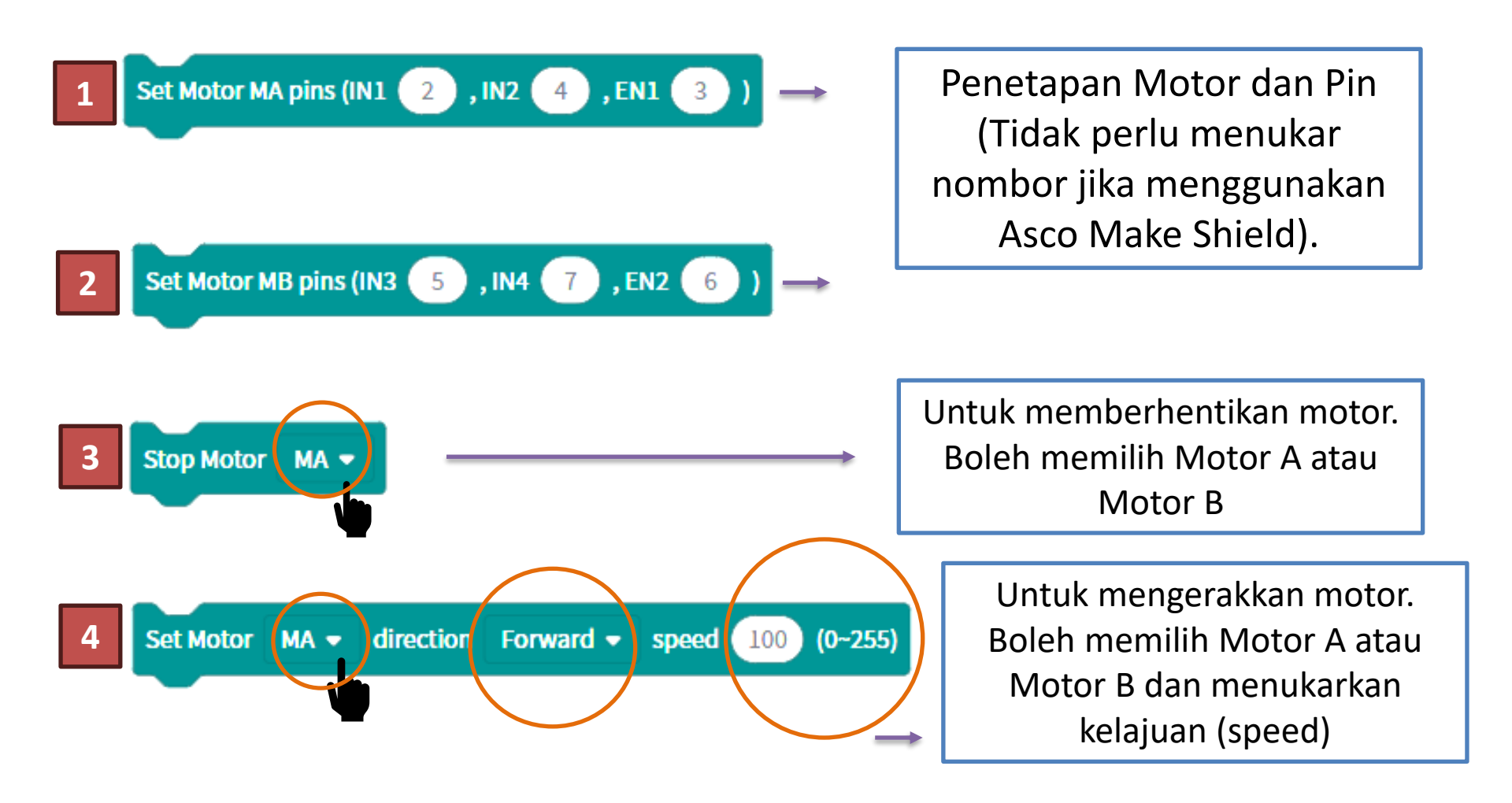

### Proses Kalibrasi Minibot - Pergerakan Lurus

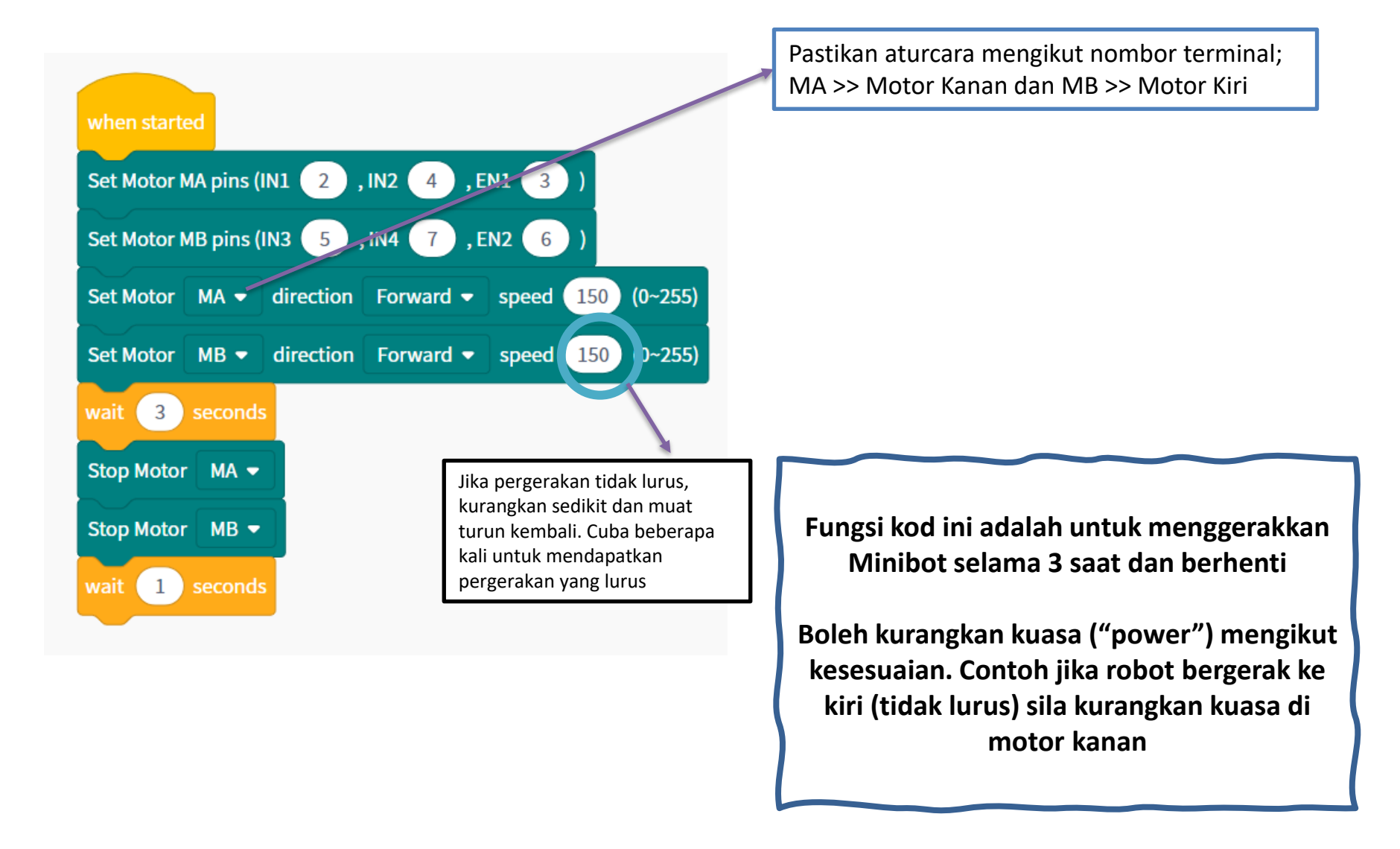

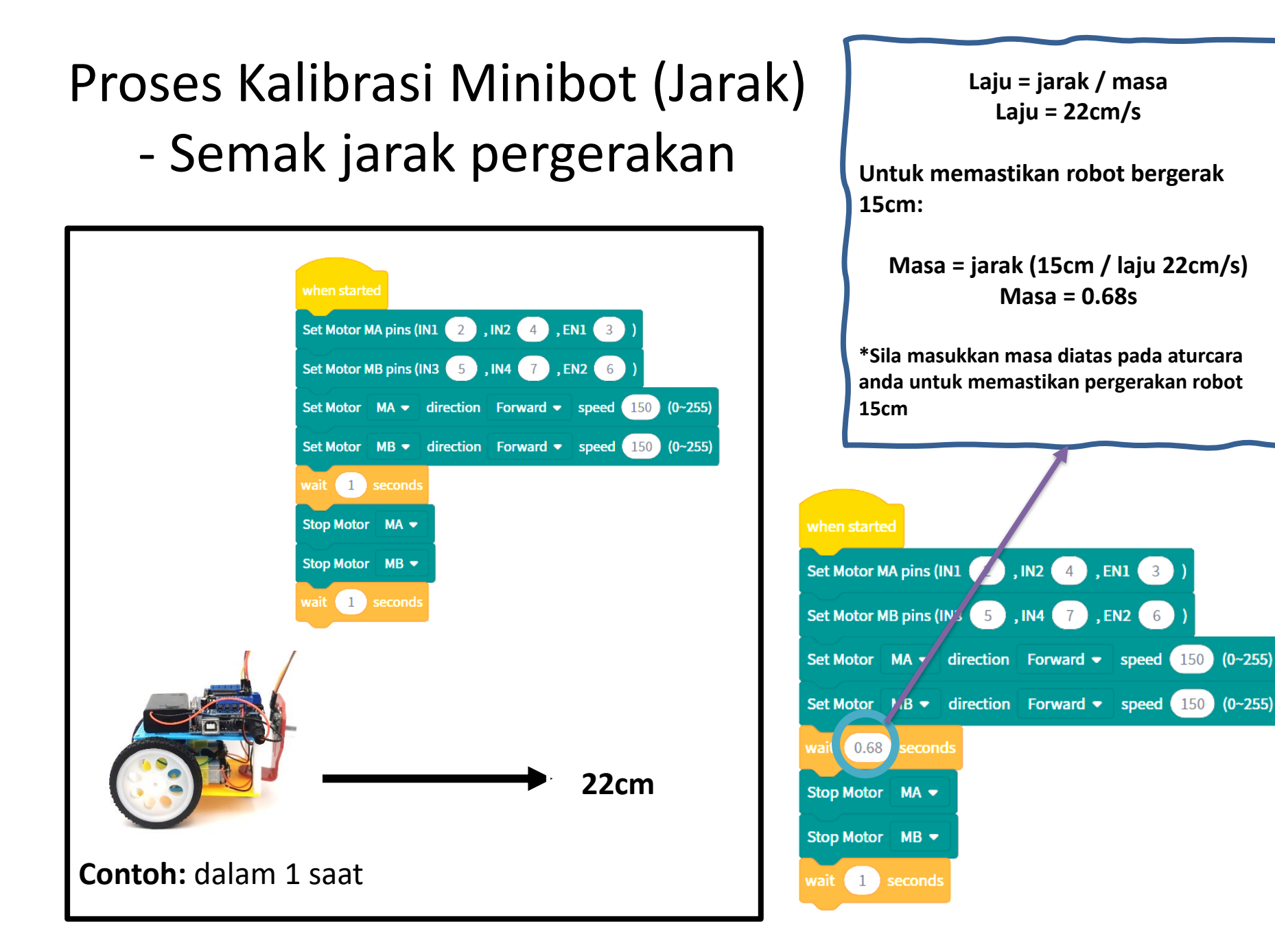

# Pusingan Robot ke Kiri/Melawan Jam (anggaran 90 darjah)

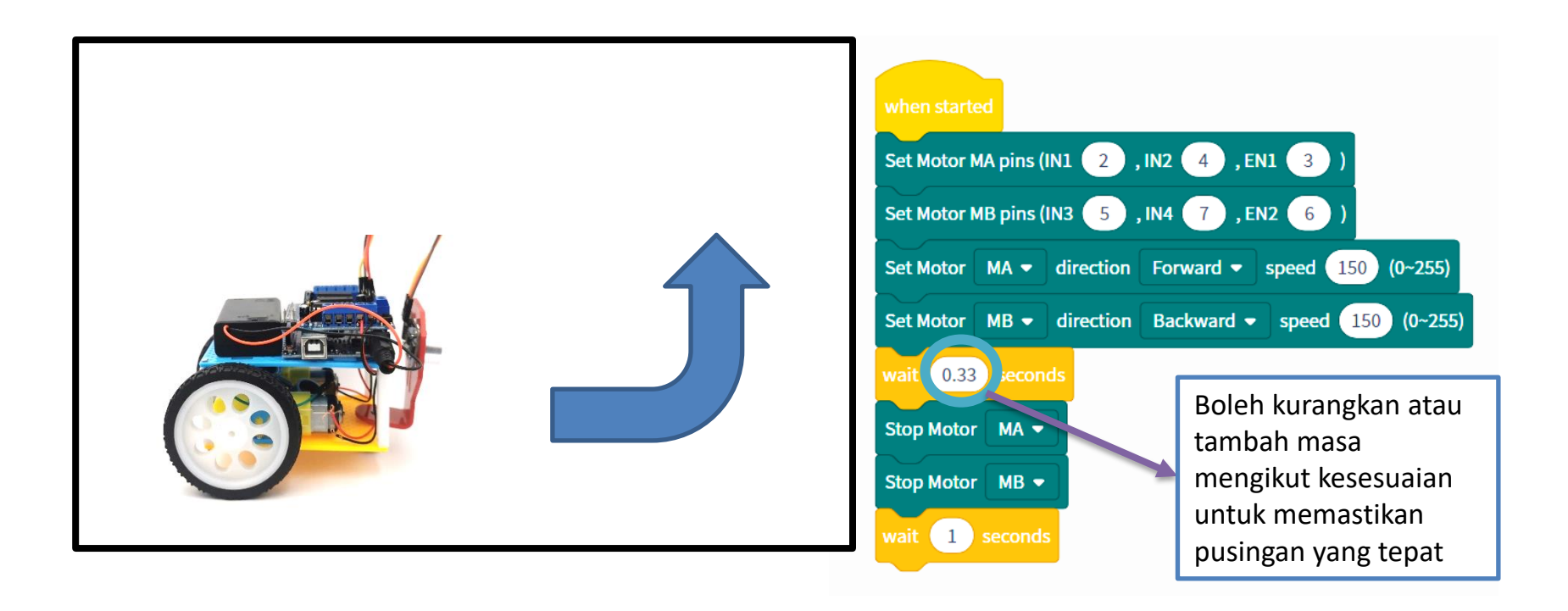

# Pusingan Robot ke Kanan/Mengikut Jam

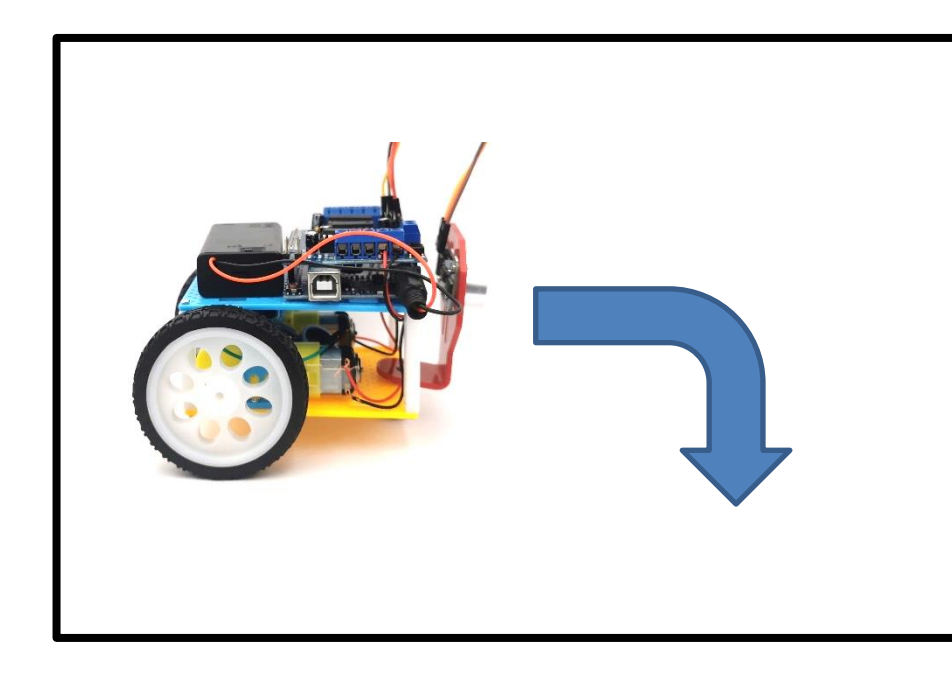

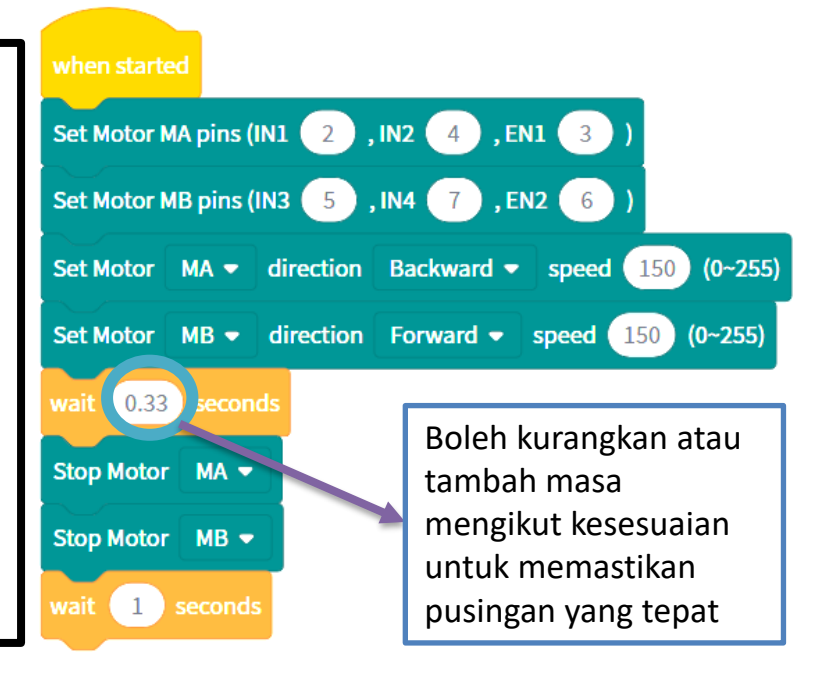

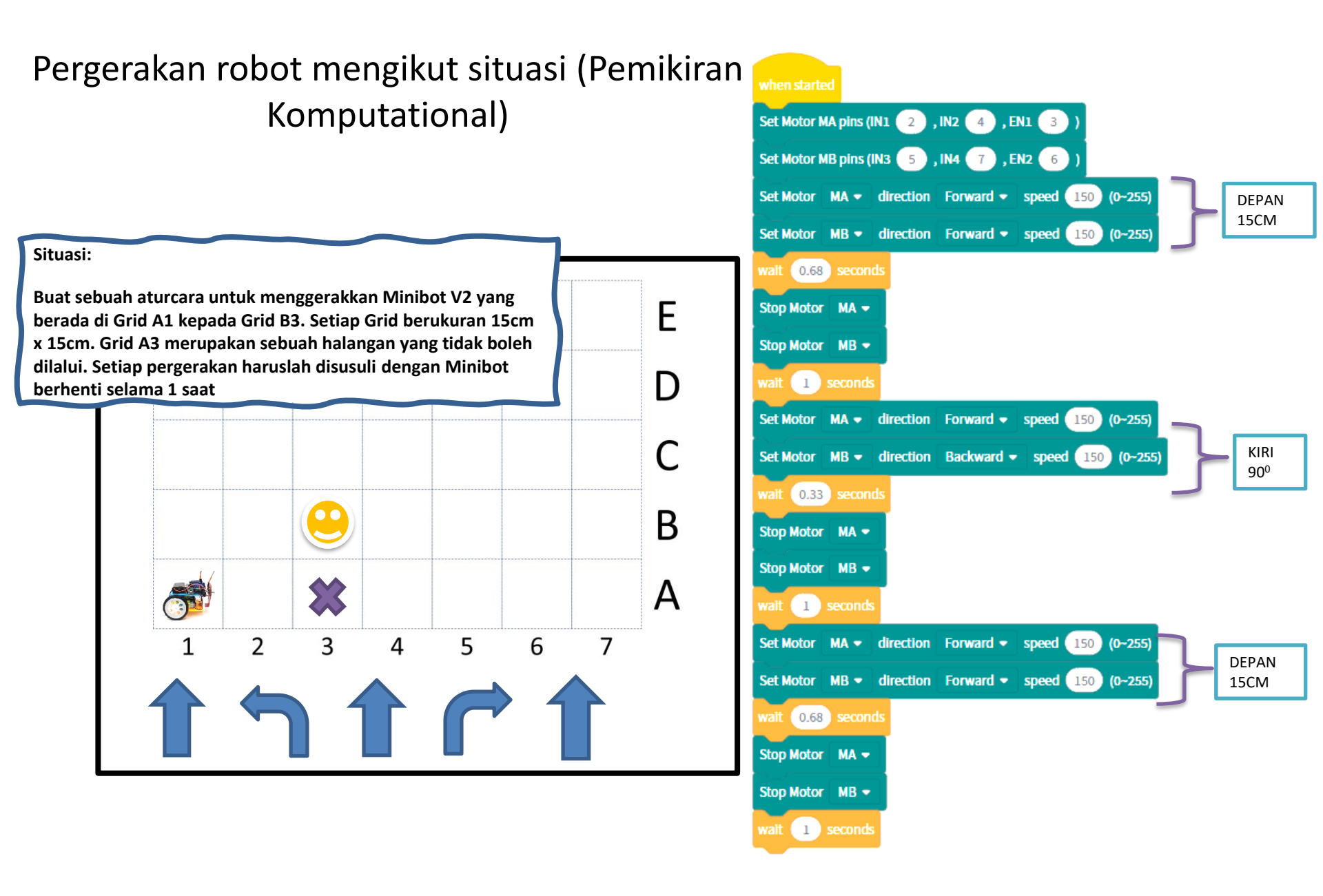

# Minibot V2 dan penderia ultrasonic

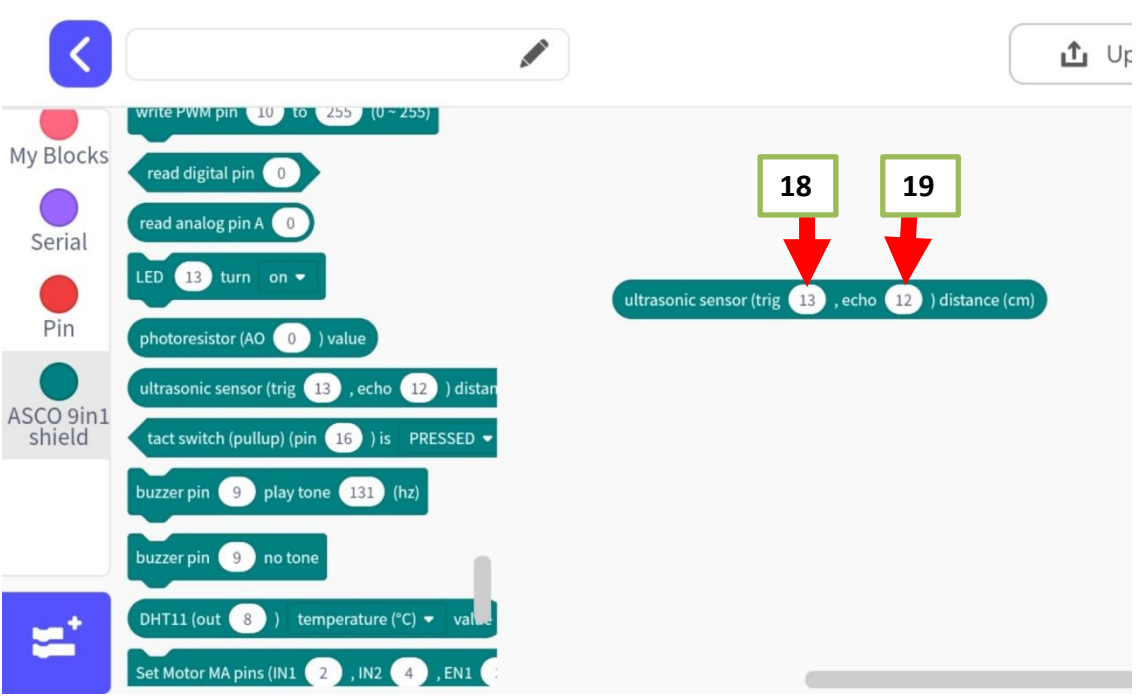

HC-SR04 © Tr 19 Gnd SDA VOC GID  $\bigcirc \bigcirc \bigcirc \bigcirc \bigcirc$ SCL SDA VCC GND LED1 D13 **DHT11 D8**  $\odot$ 片 0 PO  $\bigcirc$ □**¢**□ 0 С SW2 D17

Trig = pin A4 (analogue) = pin 18 (dalam aturcara/digital)

Echo = pin A4 (analogue) = pin 19 (dalam aturcara/digital)

## Aturcara

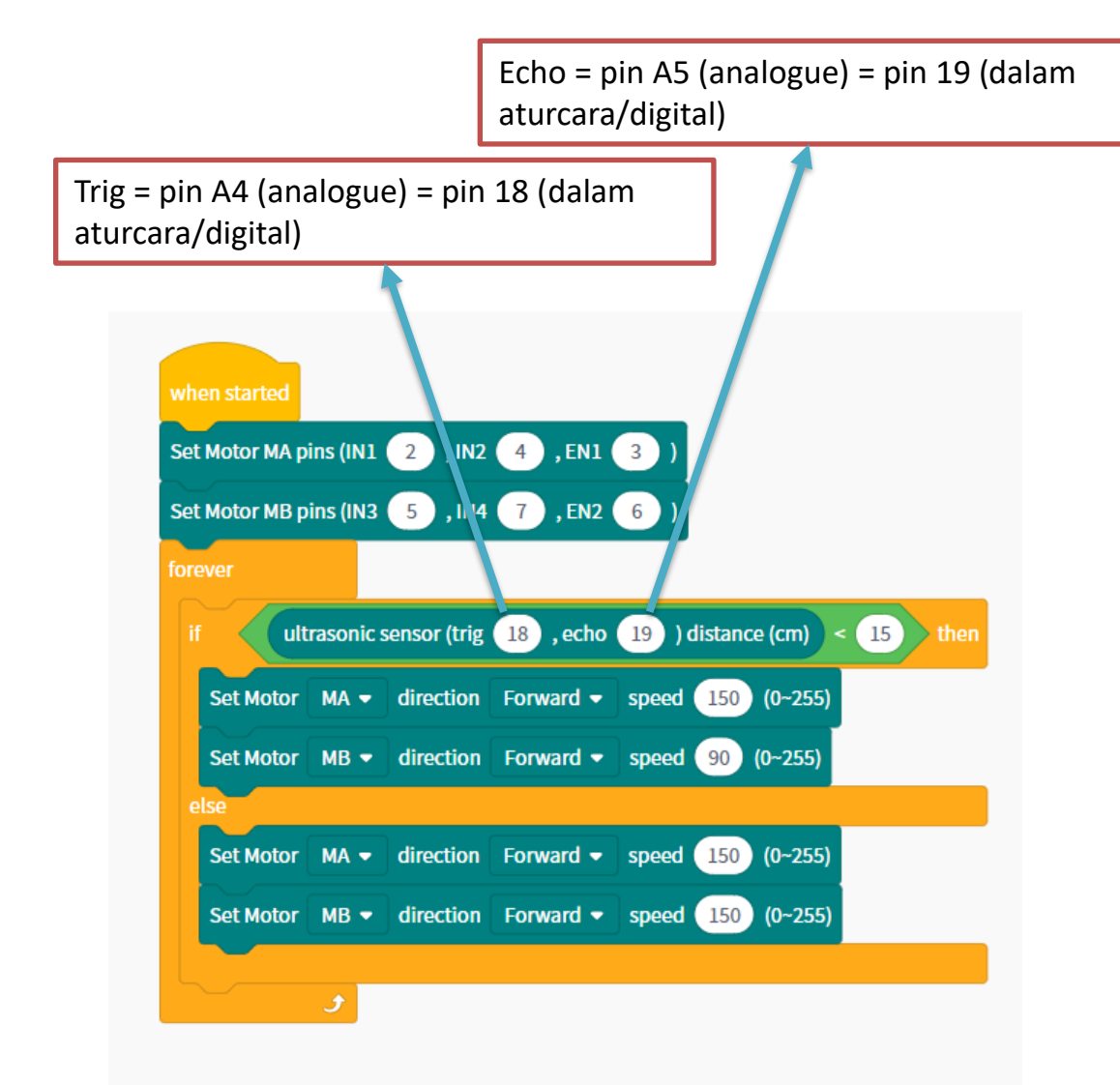

#### Situasi:

Minibot V2 akan sentiasa bergerak ke hadapan dengan kuasa motor sebanyak 150. Jika terdapat halangan pada jarak 15cm kebawah, Minibot V2 akan bergerak ke kanan dengan memperlahankan motor kanan kepada kuasa 90.

#### MULA

Selagi (BENAR)

#### JIKA (Halangan kurang dari 15cm)

Motor Kiri akan bergerak kehadapan pada kuasa 150

Motor Kanan akan bergerak kehadapan pada kuasa 90

#### JIKA TIDAK

Motor Kiri dan Kanan akan bergerak kehadapan pada 150

TAMAT

## Cuba Sendiri: Projek Gabungan: Cahaya (LED), Bunyi dan Pergerakan Robot

### Aturcara

#### Penyataan Masalah

Anda perlu membina sebuah projek di mana jika anda menghidupkan minibot, robot tersebut akan bergerak ke hadapan pada kelajuan 150, LED 1 akan menyala dan pembaz akan berbunyi pada nada tinggi selama 5 saat sebelum berhenti.

## Cuba Sendiri: Projek Gabungan: Input – Penderia Cahaya dan Output: Cahaya (LED), Bunyi dan Pergerakan Robot

#### Aturcara

#### Penyataan Masalah

Anda perlu membina sebuah projek di mana jika anda menghidupkan minibot, robot tersebut akan bergerak lurus ke hadapan pada kelajuan 150. Kemudian pada lokasi yang gelap (mungkin sebuah kotak) Minibot akan berhenti, LED 1 dan LED 2 akan menyala dan pembaz akan berbunyi pada nada tinggi selama 5 saat.

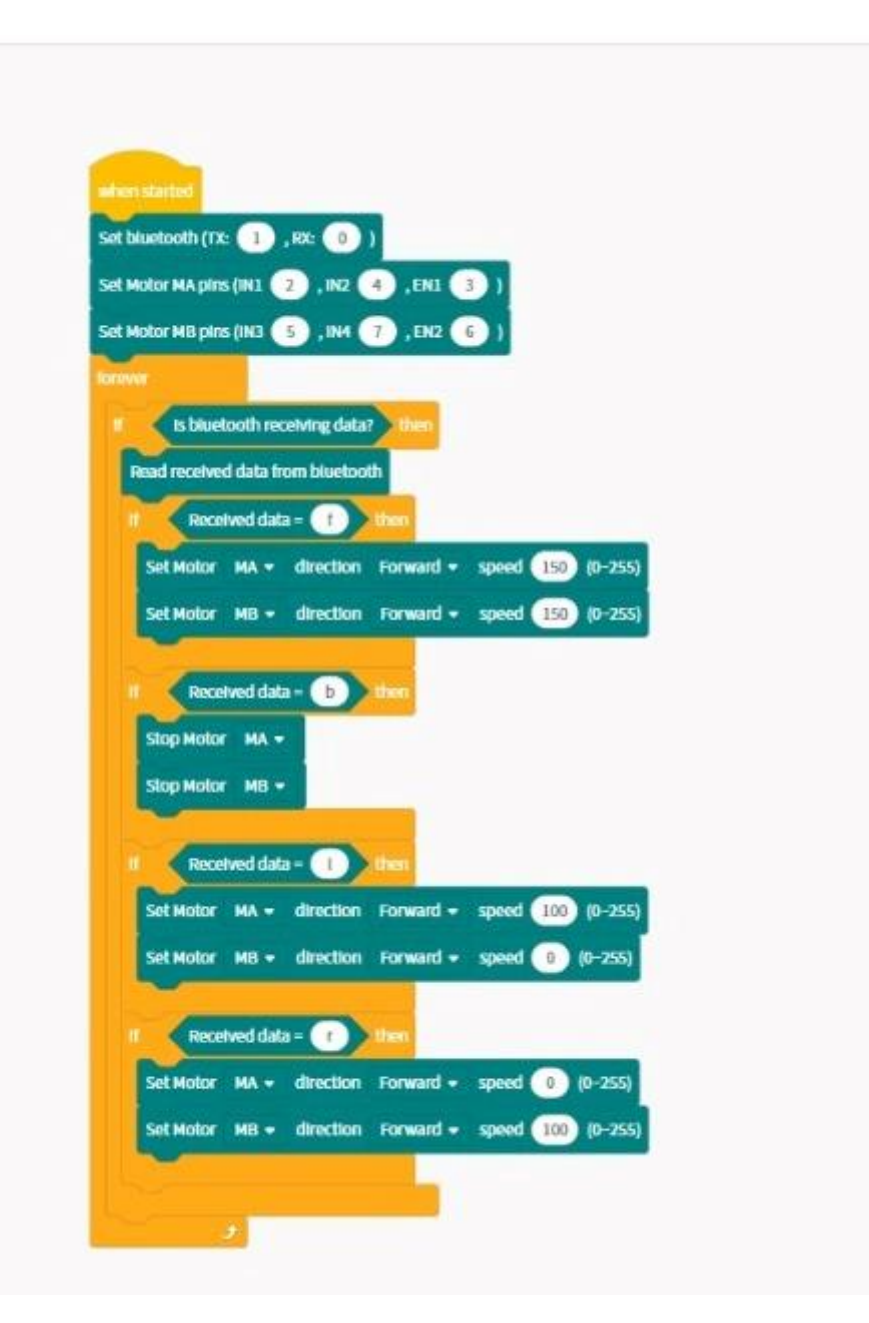